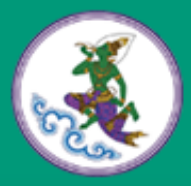

# คู่มือการใช้งาน

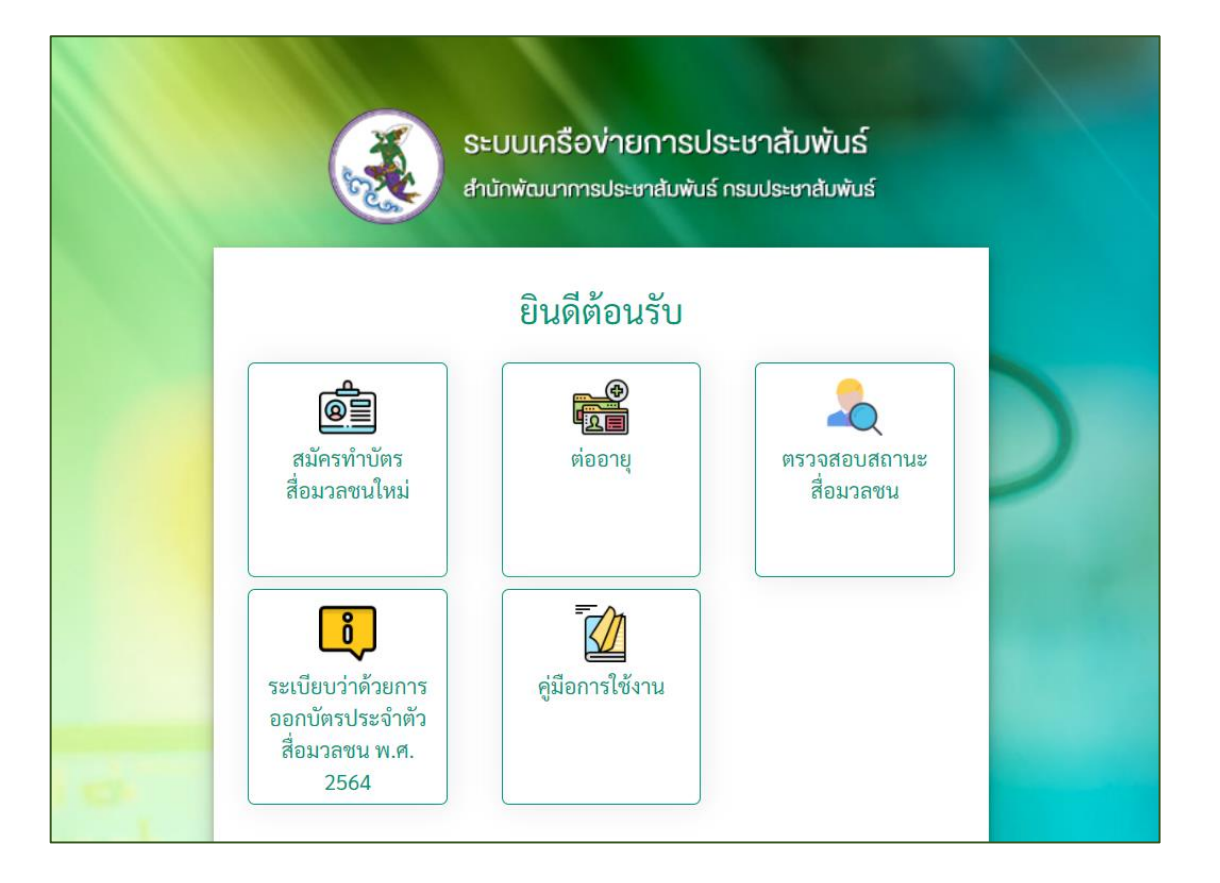

## กรมประชาสัมพันธ์

## สารบัญ

| 1. การทำบัตรประจำตัวสื่อมวลชน  | 1  |
|--------------------------------|----|
| 1.1 การทำบัตรประจำตัวสื่อมวลชน | 1  |
| 1.2 การต่ออายุบัตรสื่อมวลชน    | 13 |
| 2. การตรวจสอบสถานะสื่อมวลชน    | 22 |
| 3. กรณีลืมรหัสผ่าน             | 25 |
| 4. รายละเอียดสื่อมวลชน         | 28 |
| 4.1 การแก้ไขข้อมูลส่วนตัว      | 29 |
| 4.2 การขอเปลี่ยนแปลงข้อมูล     | 31 |

## 1. การทำบัตรประจำตัวสื่อมวลชน

## 1.1 การทำบัตรประจำตัวสื่อมวลชน

- 1. เข้าเว็บไซต์ของกรมประชาสัมพันธ์ http://www.prd.go.th
- 2. จากนั้นคลิกเมนู **บริการ** และคลิกเมนู **บริการในรูปแบบอิเล็กทรอนิกส์ (e-Service)**

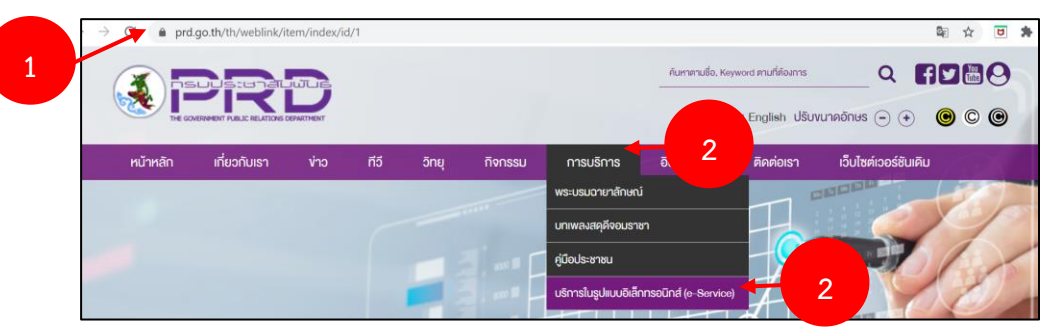

รูปที่ 1 แสดงหน้าเว็บกรมประชาสัมพันธ์

## หลังจากนั้นคลิกปุ่ม **ทำบัตรสื่อมวลชน**

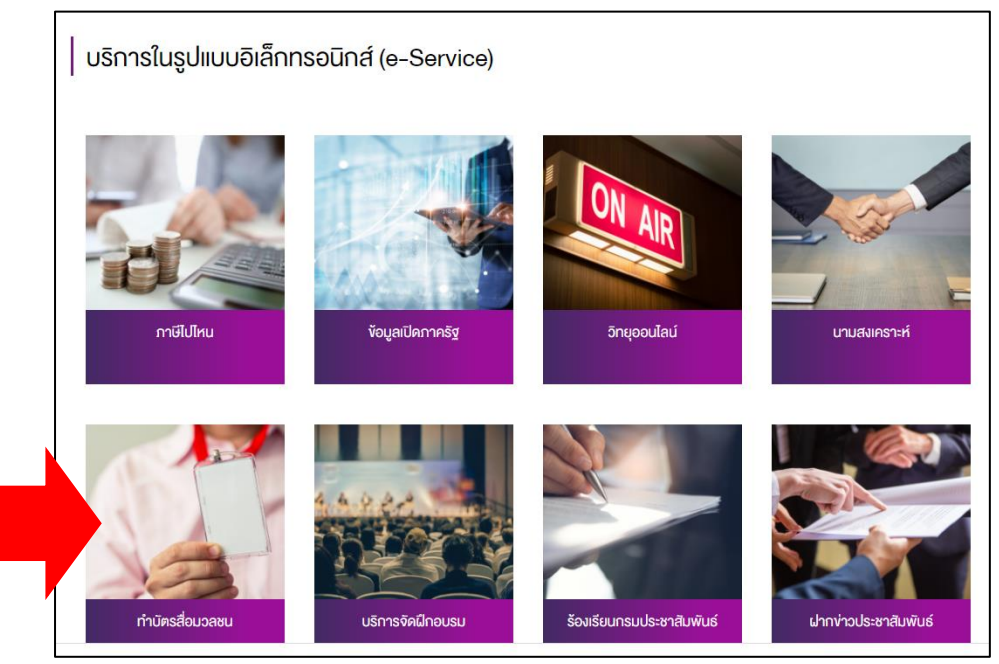

#### รูปหน้าเว็บกรมประชาสัมพันธ์

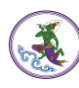

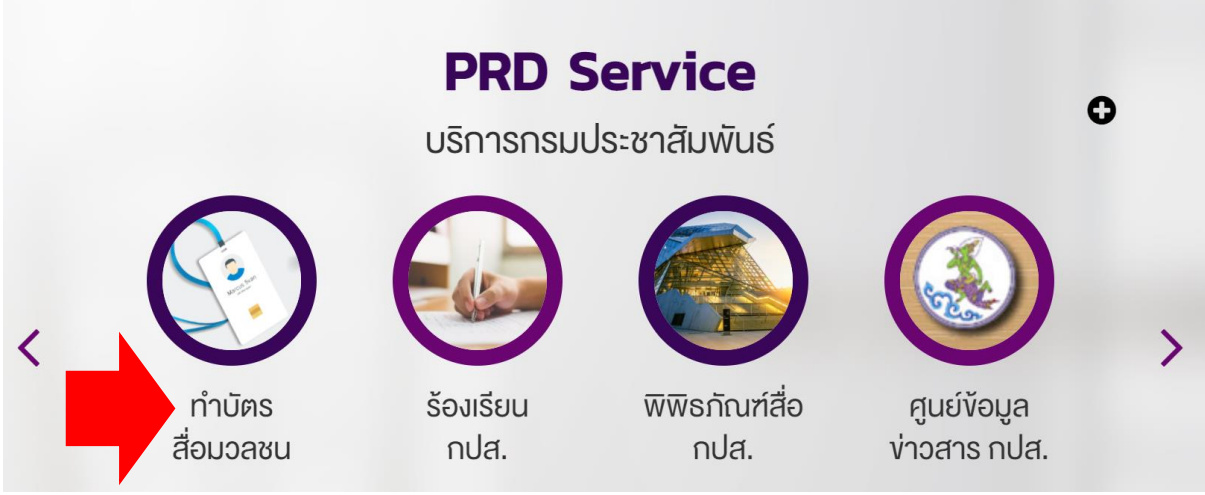

รูปหน้าเว็บกรมประชาสัมพันธ์

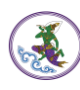

 คลิกปุ่ม สมัครทำบัตรสื่อมวลชนใหม่ (กรณีต่อบัตร ให้กรอก username และ password เพื่อ เข้าสู่ระบบ)

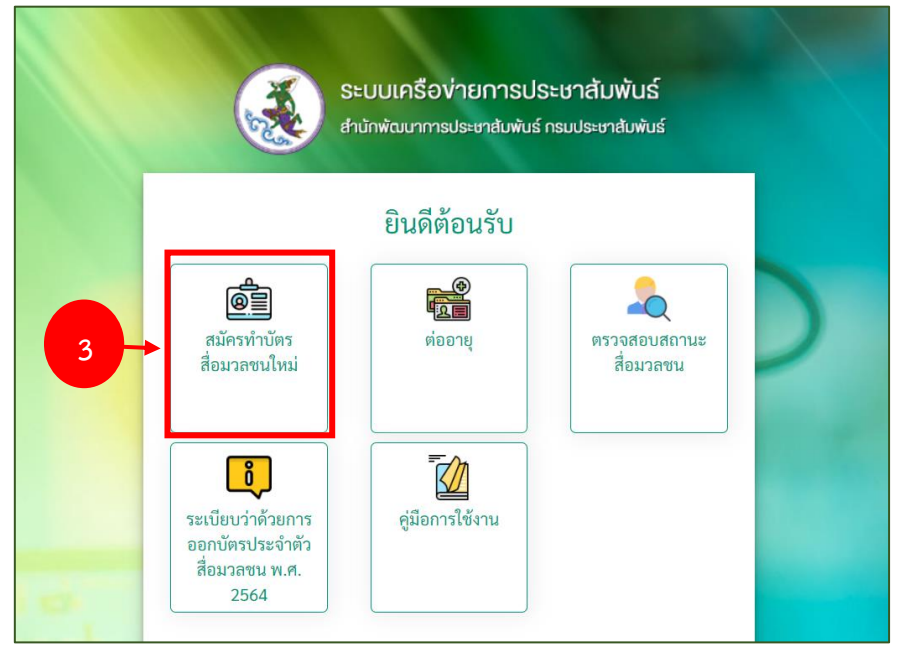

รูปที่ 2 แสดงหน้าจอ Log in เข้าสู่ระบบเครือข่ายการประชาสัมพันธ์

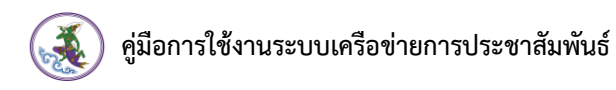

## 4. กรอกรายละเอียดให้ครบถ้วนโดยเฉพาะหัวข้อที่มีเครื่องหมายดอกจัน (\*) กำกับ

| เพิ่มเลขทะเบียนสื่อสารมวลชน    |                                    |                            |                                          |                          |         |
|--------------------------------|------------------------------------|----------------------------|------------------------------------------|--------------------------|---------|
|                                | ขาวต่างชาติ / Foreigner            |                            |                                          |                          |         |
| ประเภทบัตร :*                  | บัตรประจำตัวสื่อมวลชน              |                            |                                          |                          |         |
| เลขที่บัตรประชาชน / ID card :* |                                    |                            |                                          |                          |         |
| คำนำหน้า / Title :*            | เลือกคำนำหน้า                      | × *                        | เพศ / Gender :                           | เลือก                    | × *     |
| ชื่อ / Name :*                 |                                    |                            | นามสกุล / Surname :*                     |                          |         |
| ชื่อ (ภาษาอังกฤษ) :*           |                                    |                            | นามสกุล (ภาษาอังกฤษ) :*                  |                          |         |
| วันเกิด / Date of Birth :*     |                                    |                            | อายุ / Age :                             | บี                       |         |
| สัญชาติ /Nationality :*        |                                    |                            | เชื้อชาติ / Country of Birth :*          |                          |         |
| ศาสนา / Religion :*            | เลือก                              | x *                        | การศึกษา / Education :                   | เลือกระดับการศึกษา       | × *     |
| โทรศัพท์ / Phone :*            |                                    |                            | ไลน์ ไอดี / ID Line :                    |                          |         |
| อีเมล / e-Mail :*              |                                    |                            |                                          |                          |         |
| ที่อยู่ตามบัตรประชาชนเลขที่ :* |                                    |                            |                                          |                          |         |
| จังหวัด :*                     | เลือกจังหวัด                       | •                          | ອຳເກອ :*                                 | เลือกอำเภอ               | T       |
| ตำบล :•                        | เลือกตำบล                          | •                          | รทัสไปรษณีย์ :                           |                          |         |
| วันออกบัตรประชาชน :            |                                    |                            | วันที่บัตรประชาชนหมดอายุ :               |                          |         |
|                                | ที่อยู่ปัจจุบันเป็นที่อยู่ตาม      | บัตรประชาชน                |                                          |                          |         |
| ที่อยู่ปัจจุบันเลขที่          |                                    |                            |                                          |                          |         |
| จังหวัด                        | เลือกจังหวัด                       | ¥                          | อำเภอ                                    | เลือกอำเภอ               | •       |
| ตำบล                           | เลือกตำบล                          | ¥                          | รทัสไปรษณีย์                             |                          |         |
| ประเภทสื่อ :*                  | เลือกประเภทสื่อ                    | x *                        | จังหวัดที่ปฏิบัติงาน :*                  | เลือกจังหวัด             | ¥       |
| หมวดหมู่ :*                    | เลือกหมวดหมู่                      | x *                        | ปฏิบัติงานในคำแหน่ง :*                   | เลือกปฏิบัติงานในตำแหน่ง | × *     |
| สาย*                           | เลือกสาย                           | × *                        | นัดมาถ่ายรูปภายในวันที่ <b>*</b>         |                          | <b></b> |
| หน่วยงาน :*                    | เลือกหน่วยงาน                      |                            |                                          |                          | × *     |
|                                | * กรณีไม่มีชื่อหน่วยงานในระบบ ติดด | iอเจ้าหน้าที่เพื่อเพิ่มหน่ | ว่วยงาน ที่หมายเลขโทรศัพท์ 026182323 ต่อ | 1623 (เวลาราชการ)        |         |
| เอกสารแนบ : *                  |                                    |                            |                                          |                          |         |
|                                | ชื่อ                               | เอกสาร                     | ľ                                        | ฟล์แนบ                   | view    |
|                                |                                    |                            |                                          |                          |         |

รูปที่ 3 แสดงหน้าจอสมัครทะเบียนสื่อมวลชน

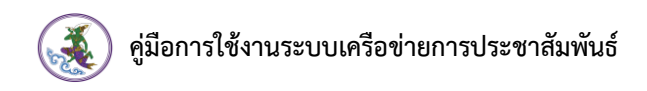

โดยมีรายละเอียดการกรอกข้อมูลดังนี้

(1) กรณีเป็นชาวต่างชาติ ให้คลิกเครื่องหมายถูก 🗸 ที่ 🗹 ชาวต่างชาติ / Foreigner

- จากนั้นกรอกเลขที่หนังสือเดินทาง / Passport ลงไป : ระบุหมายเลขพาสปอร์ต

|   | เพิ่มแลขทะเบียนสื่อสารมวดขน<br>1<br>ประเภทบตร :* | ชาวต่างชาติ / Foreigner<br>บัตรประจำตัวสื่อมวลชน |     |                         |       |     |
|---|--------------------------------------------------|--------------------------------------------------|-----|-------------------------|-------|-----|
| 1 | เลขที่พาสปอร์ต / Passport :*                     |                                                  |     |                         |       |     |
|   | คำนำหน้า / Title :*                              | เลือกคำนำหน้า                                    | × * | เพศ / Gender :          | เลือก | × * |
|   | ชื่อ / Name : <b>*</b>                           |                                                  |     | นามสกุล / Surname :*    |       |     |
|   | ชื่อ (ภาษาอังกฤษ) :*                             |                                                  |     | นามสกุล (ภาษาอังกฤษ) :* |       |     |
|   | วันเกิด / Date of Birth :                        |                                                  | Ħ   | อายุ / Age :            | ปี    |     |

รูปที่ 4 แสดงหน้าจอสมัครทะเบียนสื่อมวลชน

(2) กรณีเป็นคนไทย

- กรอกหมายเลขบัตรประจำตัวประชาชน : ให้ระบุเลขบัตรประจำตัวประชาชน 13 หลัก

|   | เพิ่มแลงทะเบียนสื่อสารมวลงน<br>ประเภทบัตร :* | 🗌 ชาวต่างชาติ / Foreigner 2<br>บัตรประจำตัวสื่อมวลชน |                      |       |     |
|---|----------------------------------------------|------------------------------------------------------|----------------------|-------|-----|
| 2 | เลขที่บัตรประชาชน / ID card :*               |                                                      |                      |       |     |
|   | คำนำหน้า / Title :*                          | เลือกคำนำหน้า × *                                    | ୲୴ମା∕Gender:         | เลือก | x * |
|   | ชื่อ / Name :*                               |                                                      | นามสกุล / Surname :* |       |     |

รูปที่ 5 แสดงหน้าจอสมัครทะเบียนสื่อมวลชน

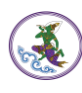

(3) เลือกคำนำหน้าชื่อ/ Title : โดยคลิกเลือกจากช่อง List box

| คำนำหน้า / Title :* | เลือกคำนำหน้า × | 3        |
|---------------------|-----------------|----------|
|                     |                 |          |
|                     | เลือกคำนำหน้า   | <b>^</b> |
|                     | นาย             |          |
|                     | นางสาว          |          |
|                     | นาง             |          |
|                     | ຈ.ต.            |          |
|                     | จ.ท.            | -        |

รูปที่ 6 แสดงหน้าจอสมัครทะเบียนสื่อมวลชน

(4) สามารถพิมพ์คำค้น เพื่อให้ระบบกรองเฉพาะคำที่ต้องการเลือก แล้วคลิกตามคำนำหน้าที่ต้องการ

| คำนำหน้า / Title :* | เลือกคำนำหน้า | × * |
|---------------------|---------------|-----|
|                     | นาย 4         |     |
|                     | นาย           |     |
|                     |               |     |

รูปที่ 7 แสดงหน้าจอสมัครทะเบียนสื่อมวลชน

(5) เพศ / Gender : เมื่อเลือกคำนำหน้าแล้ว ระบบจะแสดงเพศขึ้นมาให้ตามคำนำหน้าที่เลือก

| เพิ่มเลขทะเ | บียนสื่อสารมวลขน             |                           |                         |          |
|-------------|------------------------------|---------------------------|-------------------------|----------|
|             |                              | 📄 ชาวต่างชาติ / Foreigner |                         |          |
|             | ประเภทบัตร :*                | บัตรประจำตัวสื่อมวลชน     |                         |          |
|             |                              |                           |                         |          |
| เลขที่บัตรบ | lระชาชน / ID card : <b>*</b> | 3-5555-5555-55-5          | ]                       |          |
| 5           | คำนำหน้า / Title :*          | นางสาว × *                | เพศ / Gender :          | หญิง × * |
|             | ชื่อ / Name : <b>*</b>       | สมมติ                     | นามสกุล / Surname :*    | จริงใจ   |
|             | ชื่อ (ภาษาอังกฤษ) :*         |                           | นามสกุล (ภาษาอังกฤษ) :* |          |

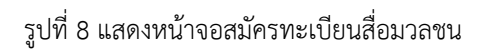

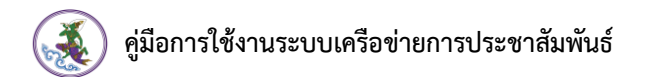

(6) ชื่อ/ Name : ระบุชื่อของผู้ลงทะเบียนเป็นภาษาไทย ,นามสกุล/ Surname : ระบุนามสกุลของผู้ ลงทะเบียนเป็นภาษาไทย

(7) ชื่อ (ภาษาอังกฤษ) : ระบุชื่อของผู้ลงทะเบียนเป็นภาษาอังกฤษ, นามสกุล (ภาษาอังกฤษ) : ระบุ
 นามสกุลของผู้ลงทะเบียนเป็นภาษาอังกฤษ

| เพิ่มเลขทะเบี | ยนสื่อสารมวลขน       |                           |                         |            |
|---------------|----------------------|---------------------------|-------------------------|------------|
|               |                      | 📃 ชาวต่างชาติ / Foreigner |                         |            |
|               | ประเภทบัตร :*        | บัตรประจำตัวสื่อมวลชน     |                         |            |
|               |                      |                           |                         |            |
| เลขที่บัตรปร  | ะชาชน / ID card :*   | 3-5555-5555-55-5          | ]                       |            |
|               | คำนำหน้า / Title :*  | นางสาว × '                | เพศ / Gender :          | ้ หญิง × * |
| 6             | ชื่อ / Name :*       | สมมติ                     | นามสกุล / Surname :*    | จริงใจ     |
| 7             | ชื่อ (ภาษาอังกฤษ) :* |                           | นามสกุล (ภาษาอังกฤษ) :* |            |

รูปที่ 9 แสดงหน้าจอสมัครทะเบียนสื่อมวลชน

(8) เลือกวันเดือนปีเกิด / Date of Birth : เมื่อระบุวันเกิดแล้ว ระบบจะคำนวณอายุให้อัตโนมัติ

(9) กรอกสัญชาติ / Nationality, กรอกเชื้อชาติ / Country of Birth

(10) เลือกศาสนา / Religion, เลือกระดับการศึกษา / Education

| 8  | วันเกิด / Date of Birth : | 23/02/2532 |     | อายุ / Age :                   | 31 ปี              |     |
|----|---------------------------|------------|-----|--------------------------------|--------------------|-----|
| 9  | สัญชาติ /Nationality :    |            |     | เชื้อซาติ / Country of Birth : |                    |     |
| 10 | ศาสนา / Religion :        | เลือก      | x * | การศึกษา / Education :         | เลือกระดับการศึกษา | x * |

รูปที่ 10 แสดงหน้าจอสมัครทะเบียนสื่อมวลชน

(11) กรอกเบอร์โทรศัพท์ / Phone, กรอกไลน์ ไอดี / ID Line, กรอกอีเมล / e-Mail

(12) กรอกที่อยู่ตามบัตรประชาชน เลือกจังหวัด เลือกอำเภอ เลือกตำบล ระบบจะดึงรหัสไปรษณีย์ ขึ้นมาให้อัตโนมัติ

(13) เลือกวันที่ออกบัตรประชาชน, เลือกวันที่บัตรประชาชนหมดอายุ

(14) กรอกข้อมูลที่อยู่ปัจจุบัน

- กรณีที่อยู่ปัจจุบันเป็นที่เดียวกันกับบัตรประชาชน ให้คลิกเครื่องหมาย 🗸 ในช่อง 🗌

ระบบจะดึงข้อมูลที่อยู่มาอัตโนมัติ หากไม่ใช่ให้กรอกข้อมูลใหม่ให้ครบถ้วน

| 11 | โทรศัพท์ / Phone :*            |                                            | ไลน์ ไอดี / ID Line :      |               |
|----|--------------------------------|--------------------------------------------|----------------------------|---------------|
|    | อีเมล / e-Mail :*              |                                            |                            |               |
|    | ที่อยู่ตามบัตรประชาชนเลขที่ :* |                                            |                            |               |
| 12 | จังหวัด :*                     | เลือกจังหวัด                               | อำเภอ :*                   | เลือกอำเภอ 💌  |
|    | ตำบล :*                        | เลือกตำบล 🔻                                | รหัสไปรษณีย์ :             |               |
| 13 | วันออกบัตรประชาชน :            | <b>m</b>                                   | วันที่บัตรประชาชนหมดอายุ : |               |
|    |                                | 📄 ที่อยู่ปัจจุบันเป็นที่อยู่ตามบัตรประชาชน |                            |               |
|    | ที่อยู่ปัจจุบันเลขที่          |                                            |                            |               |
| 14 | จังหวัด                        | เลือกจังหวัด                               | อำเภอ                      | .เลือกอำเภอ 💌 |
|    | ตำบล                           | เลือกตำบล 🔻                                | รหัสไปรษณีย์               |               |
|    |                                |                                            |                            |               |

รูปที่ 11 แสดงหน้าจอสมัครทะเบียนสื่อมวลชน

(15) เลือกประเภทสื่อ, จังหวัดที่ปฏิบัติงาน, หมวดหมู่, ปฏิบัติงานในตำแหน่ง, เลือกสาย เลือกวันที่จะ นัดถ่ายรูป และหน่วยงานของท่าน

\* หมายเหตุ การอัพโหลดไฟล์ ให้เฉพาะนามสกุล .docx,.pdf,.xlsx,.jpg,.png,.gif,.zip ขนาดไฟล์ไม่เกิน 4.88 MB.

| ภทสื่อ<br>15 | :* สื่อสิ่งพิมพ์ × *                                                            | จังหวัดที่ปฏิบัติงาน :*                                      | เลือกจังหวัด                       | •   |      |
|--------------|---------------------------------------------------------------------------------|--------------------------------------------------------------|------------------------------------|-----|------|
| หมวดหมู่     | :* นิตยสาร × •                                                                  | ปฏิบัติงานในตำแหน่ง :*                                       | เลือกปฏิบัติงานในตำแหน่ง           | × * |      |
| สาย          | <sup>ย*</sup> เลือกสาย × *                                                      | นัดมาถ่ายรูปภายในวันที่*                                     |                                    |     |      |
| หน่วยงาน     | :* เลือกหน่วยงาน<br>* กรณีไม่มีชื่อหน่วยงานในระบบ ติดต่อเจ้าหน้าที่เพื่อเพิ่มหน | ว่องาน ที่หมายเลขโทรศัพท์ 026182323 ต่อ :                    | 1623 (เวลาราชการ)                  | × * |      |
| เอกสารแร     | υ: <b>*</b>                                                                     |                                                              |                                    |     |      |
| 16           | ชื่อเอกสาร                                                                      |                                                              | ไฟล์แนบ                            |     | view |
| 1            | พรบ. จดแจ้งการพิมพ์                                                             | <b>ิ เลือกไฟล์</b><br>เฉพาะนามสกุล .docx,.pdf,.xlsx,.jpg,.pn | g,gif,zip ขนาดไฟล์ไม่เกิน 4.88 MB. |     |      |
| 2 1          |                                                                                 |                                                              |                                    |     |      |

หมายเหตุ เจ้าหน้าที่ฯ อาจขอเอกสารอื่นเพิ่มเติม

รูปที่ 12 แสดงหน้าจอเพิ่มทะเบียนสื่อมวลชน

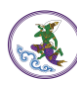

5. เมื่อกรอกข้อมูลเรียบร้อยแล้ว ให้คลิกปุ่ม **บันทึก** 

| ่านักพัฒนาก<br>รมประชาสัม | าารประชาสัมพันธ์<br>พันธ์            |                       |                     |                                                       |                     |                                                       |                                    |     |          |
|---------------------------|--------------------------------------|-----------------------|---------------------|-------------------------------------------------------|---------------------|-------------------------------------------------------|------------------------------------|-----|----------|
| ີ<br>ໃ                    | <b>สมัครทะเบีย</b><br>าะเบียนสื่อมวล | <b>นสื่อม</b><br>เช่น | เวลชน               | ł                                                     |                     |                                                       |                                    |     |          |
|                           | . Augustus                           |                       |                     |                                                       |                     |                                                       |                                    |     |          |
|                           | เพมเลขทะเบยเ                         | เสอสารม               | วลชน                | 🗌 ชาวต่างชาติ / Foreigner                             |                     |                                                       |                                    |     |          |
|                           | 1                                    | ประเภทบั              | ตร :*               | บัตรประจำตัวสื่อมวลชน                                 |                     |                                                       |                                    |     |          |
|                           |                                      |                       |                     |                                                       |                     |                                                       |                                    |     |          |
|                           | เลขทีบัตรประชาช                      | nu / ID ca            | ird :*              | 3-1009-980005-00-0                                    | ~                   |                                                       |                                    |     |          |
|                           | คำนำ                                 | หน้า / Ti             | tle :*              | นางสาว                                                | × *                 | เพศ / Gender :                                        | หญิง                               | × * |          |
|                           |                                      | ชื่อ / Nar            | ne :*               | ญาญ่า                                                 |                     | นามสกุล / Surname :*                                  | ปีทอง                              |     |          |
|                           | ซือ (ภ                               | าษาอังกฤ              | ' <del>'</del> ) :* | Yaya                                                  |                     | นามสกุล (ภาษาอังกฤษ) :*                               | SP                                 |     |          |
|                           | วันเกิด / Da                         | ate of Bir            | th :*               | 01/01/2500                                            | •                   | อายุ / Age :                                          | 64 ปี                              |     |          |
|                           | สัญชาติ /1                           | National              | ity :*              | ไทย                                                   |                     | เชื้อซาติ / Country of Birth :*                       | ไทย                                |     |          |
|                           | ศาสนา                                | 1 / Religi            | on :*               | พุทธ                                                  | x *                 | การศึกษา / Education :                                | ปริญญาเอก                          | × * |          |
|                           | โทรศัท                               | พท์ / Pho             | ne :*               | 026833061                                             |                     | ไลน์ ไอดี / ID Line :                                 |                                    |     |          |
|                           | อีน                                  | มล / e-M              | ail :*              | siranee@bizpotential.com                              | ✓                   | ชื่อ / Name : OK                                      | ชื่อนี้ใช้งานได้                   |     |          |
|                           | ที่อยู่ตามบัตรประ                    | เซาชนเลเ              | ยที่ :*             | 1234                                                  |                     |                                                       |                                    |     |          |
|                           |                                      | จังห                  | วัด :*              | กรุงเทพมหานคร                                         | *                   | อำเภอ :*                                              | หลักสี่                            | ¥   |          |
|                           |                                      | ต่ำ                   | ບຄ :*               | ทุ่งสองห้อง                                           | Ŧ                   | รหัสไปรษณีย์ :                                        | 10210                              |     |          |
|                           | วันออกบั                             | ัตรประชา              | าชน :               |                                                       | •                   | วันที่บัตรประชาชนหมดอายุ :                            |                                    |     |          |
|                           |                                      |                       |                     | 🛃 ที่อยู่ปัจจุบันเป็นที่อยู่ตามบัตรป                  | ระชาชน              |                                                       |                                    |     |          |
|                           | ที่อ                                 | ยู่ปัจจุบัน           | เลขที่              | 1234                                                  |                     |                                                       |                                    |     |          |
|                           |                                      | จัง                   | มหวัด               | กรุงเทพมหานคร                                         | × *                 | อำเภอ                                                 | หลักสี่                            | × * |          |
|                           |                                      | 9                     | ຳນລ                 | ทุ่งสองห้อง                                           | × *                 | รทัสไปรษณีย์                                          | 10210                              |     |          |
|                           |                                      | ประเภท                | สื่อ : <b>*</b>     | สื่อสิ่งพิมพ์                                         | × *                 | จังหวัดที่ปฏิบัติงาน :*                               | กรุงเทพมหานคร                      | ٣   |          |
|                           |                                      | หมวดา                 | หมู่ :*             | นิตยสาร                                               | × *                 | ปฏิบัติงานในตำแหน่ง :*                                | ช่างภาพ                            | × * |          |
|                           |                                      |                       | สาย"                | ก็หา                                                  | × *                 | นัดมาถ่ายรูปภายในวันที่*                              | 12/01/2564                         | m   |          |
|                           |                                      | หน่วยง                | าน :*               | CD Neur                                               |                     |                                                       |                                    |     |          |
|                           |                                      |                       |                     | >>> News<br>* กรณีไม่มีชื่อหน่วยงานในระบบ ติดต่อเจ้าห | น้าที่เพื่อเพิ่มหน่ | ่วยงาน ที่หมายเลขโทรศัพท์ 026182323 ต่อ               | 1623 (ເວລາຮາຫຄາຮ)                  | ×   |          |
|                           |                                      |                       |                     |                                                       |                     |                                                       |                                    |     |          |
|                           |                                      | เอกสาร                | uwo : •             | ชื่อเอกสาร                                            |                     |                                                       | ไฟล์แนบ                            |     | view     |
|                           |                                      | 1                     | พรบ. ຈ              | ดแจ้งการพิมพ์                                         |                     |                                                       |                                    |     |          |
|                           |                                      |                       |                     |                                                       |                     | ▲ เลือกไฟล์<br>เฉพาะนามสกุล .docx,.pdf,.xlsx,.jpg,.pn | g,gif,zip ขนาดไฟล์ไม่เกิน 4.88 MB. |     |          |
|                           |                                      | 2                     | มบังชื่อ            | องทำนัดรวาณหว่ายงามด้นสังดัด                          |                     |                                                       |                                    |     |          |
|                           |                                      | 2                     | ИМАНО               | 00010010110020100000000                               |                     | ๛เถือกไฟล์<br>เฉพาะนามสกล.docxpdfxlsxipgpn            | ggifzip ขนาดไฟล์ไม่เกิน 4.88 MB.   |     |          |
|                           |                                      |                       |                     |                                                       |                     | f.,then becautify fight                               |                                    |     |          |
|                           |                                      | หมายเห                | เตฺ เจ้าหน้า        | ที่ฯ อาจขอเอกสารอื่นเพิ่มเติม                         |                     |                                                       |                                    |     |          |
|                           |                                      |                       |                     |                                                       |                     |                                                       |                                    |     |          |
|                           |                                      |                       |                     |                                                       |                     |                                                       |                                    |     |          |
|                           |                                      |                       |                     |                                                       |                     |                                                       |                                    |     |          |
|                           |                                      |                       |                     |                                                       |                     |                                                       |                                    |     | 🗸 บันทึก |
|                           |                                      |                       |                     | 1                                                     |                     |                                                       |                                    |     |          |

รูปที่ 13 แสดงหน้าจอเพิ่มทะเบียนสื่อมวลชน

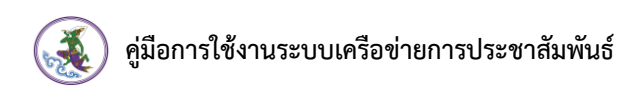

6. ระบบแสดงหน้าจอตรวจสอบข้อมูลก่อนบันทึก หากครบถ้วนถูกต้องแล้ว ให้คลิกปุ่ม **ตกลง** 

| 🔬 สำนักพัฒนากา<br>กรมประชาสัมพ์ | ที่อยู่ตามบัตรประชาชน    |              | ที่อยู่ปัจจุบัน | 1            |  |  |
|---------------------------------|--------------------------|--------------|-----------------|--------------|--|--|
|                                 | 1234                     |              | 1234            |              |  |  |
|                                 | จังหวัด                  | อำเภอ        | จังหวัด         | อำเภอ        |  |  |
|                                 | กรุงเทพมหานคร            | หลักสี่      | กรุงเทพมหานคร   | หลักสี่      |  |  |
|                                 | ตำบล                     | รหัสไปรษณีย์ | ตำบล            | รหัสไปรษณีย์ |  |  |
|                                 | ทุ่งสองห้อง              | 10210        | ทุ่งสองห้อง     | 10210        |  |  |
|                                 | หากครบถ้วนแล้ว ให้กดตกละ |              |                 |              |  |  |

รูปที่ 14 แสดงหน้าจอให้ตรวจสอบข้อมูลก่อนบันทึก

ระบบแสดงหน้าจอยืนยันการลงทะเบียนเรียบร้อยแล้ว ให้คลิกปุ่ม OK

ข้อมูลจะส่งไปยังเจ้าหน้าที่กรมประชาสัมพันธ์ เพื่อตรวจสอบข้อมูล และจะแจ้งผลการอนุมัติ ภายใน 3 วันทำการ

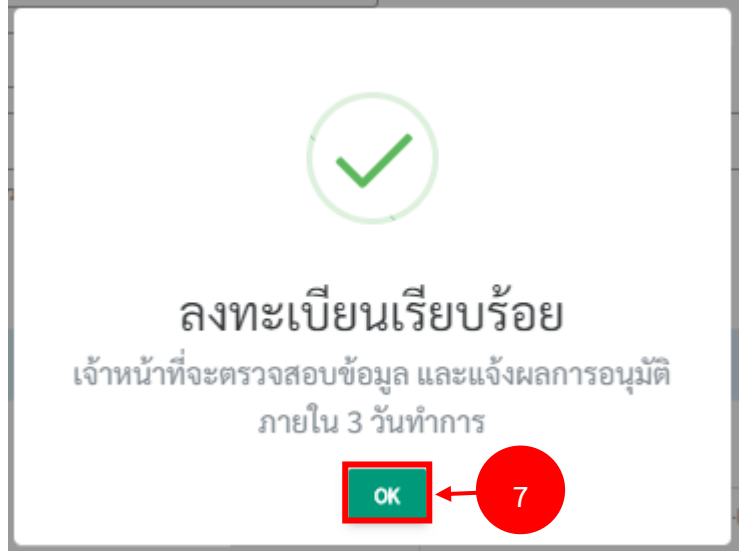

รูปที่ 15 แสดงหน้าจอยืนยันการลงทะเบียนเรียบร้อยแล้ว

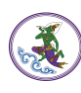

8. จากนั้นระบบส่งอีเมลที่ท่านกรอกเรียบร้อยแล้ว ให้คลิกปุ่ม OK

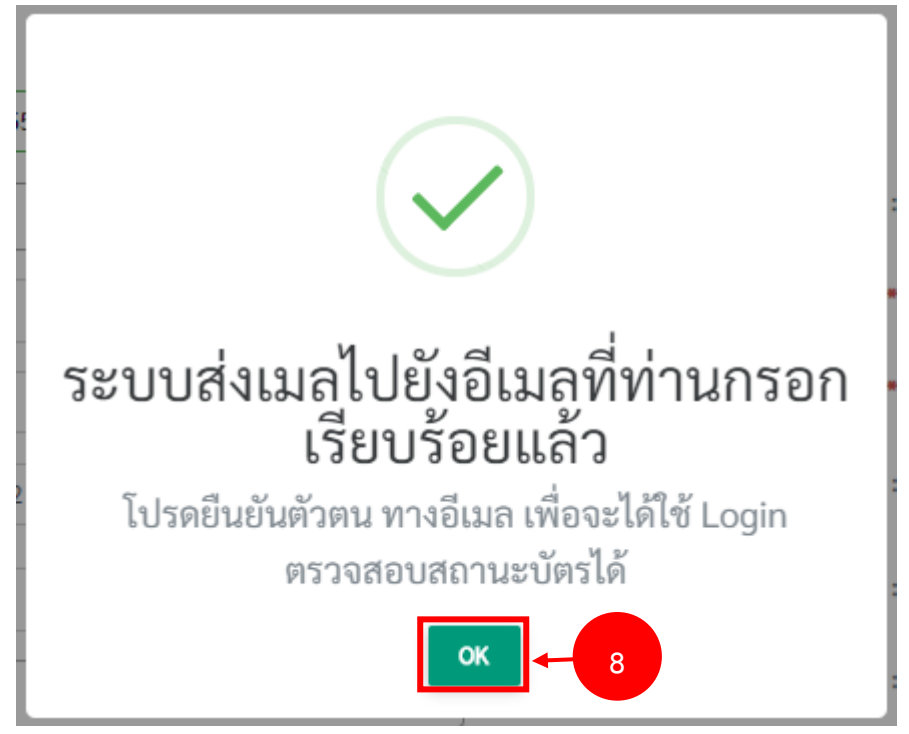

รูปที่ 16 แสดงหน้าจอแจ้งสถานะส่งเมลไปยังอีเมลของผู้สมัคร

9. เมื่อบันทึกข้อมูลทะเบียนสื่อมวลชนเรียบร้อยแล้ว ท่านต้องตรวจสอบอีเมลเพื่อยืนยันตัวตนใน

การใช้ตรวจสอบสถานะของการทำบัตรสื่อมวลชน

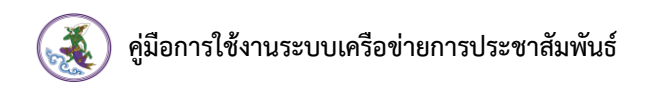

### 1.2 การต่ออายุบัตรสื่อมวลชน

1. ให้คลิกปุ่ม **ต่ออายุ** 

| SEU<br>dhùn                                                                     | บเครือv่ายการป<br>พัฒนาการประชาสัมพันธ์ | ຣະບາຕັມພັບຣ໌<br><sup>ຣ໌</sup> กรมประชาสัมพับธ์ |   |
|---------------------------------------------------------------------------------|-----------------------------------------|------------------------------------------------|---|
|                                                                                 | ยินดีต้อนรับ                            |                                                |   |
| ตมัครทำน 1<br>สี่อมวลชนให                                                       | ©<br>เชื่ออายุ<br>ต่ออายุ               | 2<br>ตรวจสอบสถานะ<br>สื่อมวลชน                 | P |
| <br><b>อ้</b><br>ระเบียบว่าด้วยการ<br>ออกบัตรประจำตัว<br>สื่อมวลชน พ.ศ.<br>2564 | <b>ี ไ</b> ญ้<br>คู่มือการใช้งาน        |                                                |   |

รูปที่ 17 แสดงหน้าจอ Log in เข้าสู่ระบบเครือข่ายการประชาสัมพันธ์

2. ระบบแสดงหน้าจอต่ออายุดังนี้ กรุณาเลือกปุ่มตามต้องการ

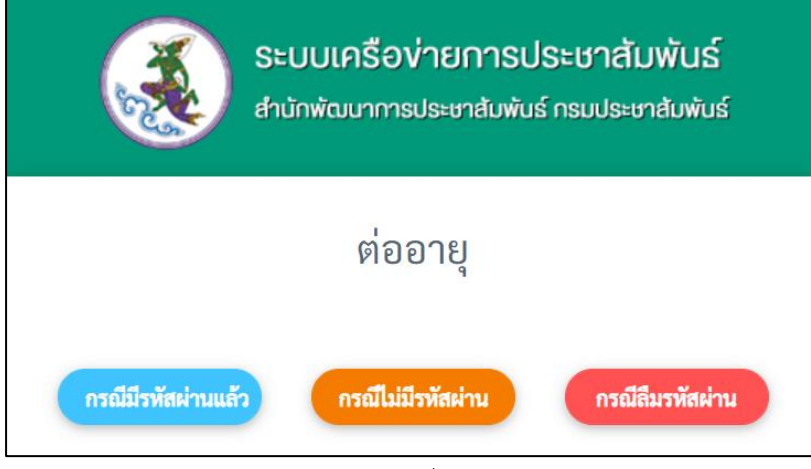

รูปที่ 18 แสดงหน้าจอต่ออายุ

- ปุ่ม **กรณีมีรหัสผ่านแล้ว** คลิกปุ่มนี้แล้ว ระบบแสดงหน้าต่างให้กรอก Username และ

Password เพื่อเข้าสู่ระบบ

- ปุ่ม กรณีไม่มีรหัสผ่าน คลิกปุ่มนี้แล้ว ระบบแสดงหน้าต่างขอรหัสผ่าน
- ปุ่ม กรณีลืมรหัสผ่าน คลิกปุ่มนี้แล้ว ระบบแสดงหน้าต่างขอรหัสผ่าน

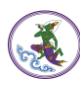

#### กรณีมีรหัสผ่านแล้ว

- กรอกชื่อผู้ใช้ (Username) และรหัสผ่านลงไป (Password)
- จากนั้นคลิกปุ่ม เข้าสู่ระบบ

| ยินดีต้อนรับ     |    |
|------------------|----|
|                  | 12 |
| Lucanou Username |    |
| Password         |    |

รูปที่ 19 แสดงหน้าจอระบบเครือข่ายการประชาสัมพันธ์

#### กรณีไม่มีรหัสผ่าน

ระบบแสดงหน้าต่างขอรายละเอียดเลขบัตรประชาชนและอีเมลเพื่อส่งรหัสผ่าน

| ขอ'                | รหัสผ่าน                      |
|--------------------|-------------------------------|
| เลขบัตรประชาชน *   | X-XXXX-XXXXX-XX-X             |
| อีเมล *            | your@mail.com                 |
| กรณีมีรหัสผ่านแล้ว | *ระบบจะสงรหสผานเบยงอเมลของทาน |
|                    |                               |

รูปที่ 20 แสดงหน้าจอขอรหัสผ่าน

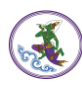

#### กรณีลืมรหัสผ่าน

ระบบแสดงหน้าต่างขอรายละเอียดเลขบัตรประชาชนและอีเมลเพื่อส่งรหัสผ่าน

| ลืม              | รหัสผ่าน         |    |
|------------------|------------------|----|
| เลขบัตรประชาชน * | X-XXXX-XXXX-XX-X |    |
| อีเมล *          | your@mail.com    |    |
|                  |                  | রথ |

รูปที่ 21 แสดงหน้าจอขอรหัสผ่าน

หมายเหตุ ทั้งกรณีไม่มีรหัสผ่าน และ กรณีลืมรหัสผ่าน ระบบจะส่งเมล์เพื่อแจ้งรายละเอียดดังนี้

1. ตรวจสอบชื่อ-นามสกุล ถ้าถูกต้องแล้ว ให้คลิกปุ่ม OK

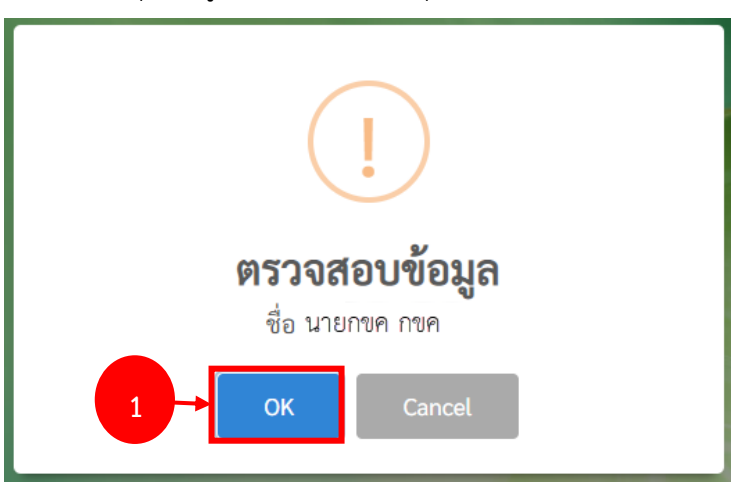

รูปที่ 22 แสดงหน้าจอแจ้งตรวจสอบข้อมูล

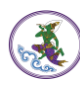

2. ระบบจะแจ้งการรีเซ็ตรหัสผ่านไปที่อีเมล์ ให้ตรวจสอบอีเมล์ของท่าน แล้วคลิกที่ Link

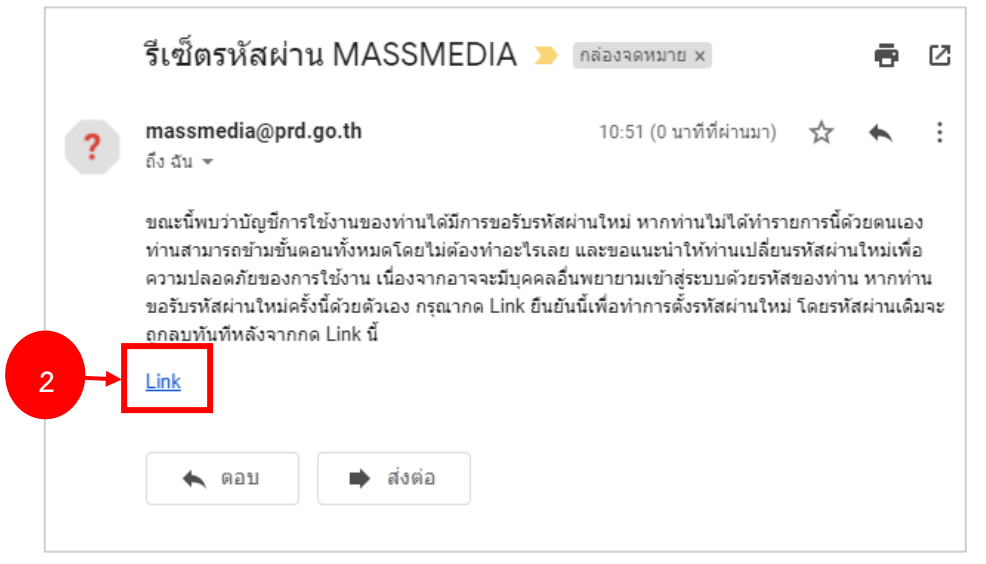

รูปที่ 23 แสดงหน้าจอแจ้งรหัสผ่านในอีเมล์

 ระบบแสดงหน้าจอตั้งรหัสขึ้นมา ให้กรอกรหัสผ่านใหม่ และยืนยันรหัสผ่าน แล้วคลิกที่ปุ่ม เปลี่ยนรหัสผ่าน

|           | ระบบเศ<br>สำนักพัฒ | เรือ <b>ง่ายการประชาส้</b><br>ภาการประชาสัมพันธ์ กรมประ | <b>ัมพันธ์</b><br>ชาสัมพันธ์ |
|-----------|--------------------|---------------------------------------------------------|------------------------------|
|           |                    | ตั้งรหัส                                                |                              |
| New F     | Password *         | รหัสผ่านใหม่                                            |                              |
| Comfirm F | Password *         | ยืนยันรหัสผ่าน                                          |                              |
|           |                    | -                                                       | เปลี่ยนรหัสผ่าน              |

#### รูปที่ 24 แสดงหน้าจอรีเซ็ตรหัสผ่าน

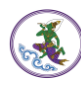

4. ระบบบันทึกการเปลี่ยนรหัสผ่านเรียบร้อยแล้ว คลิกปุ่ม OK

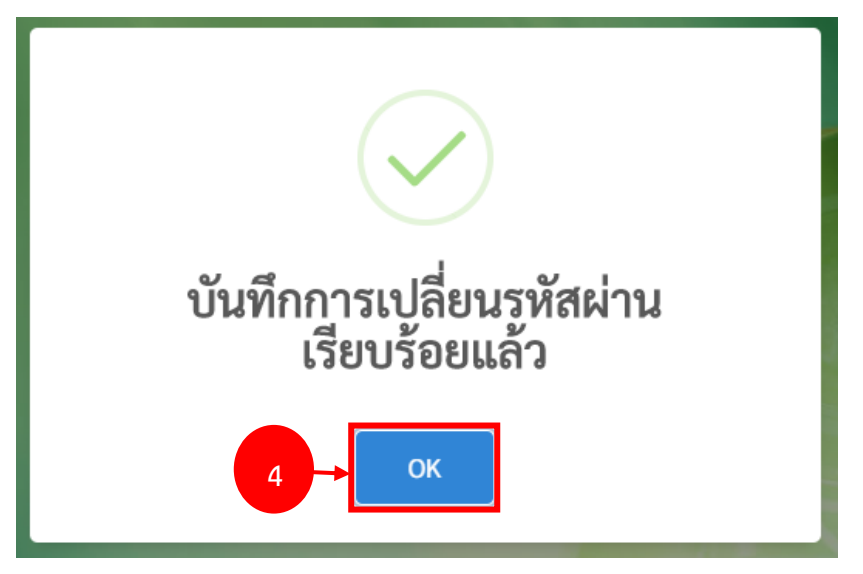

รูปที่ 25 แสดงหน้าจอแจ้งบันทึกการเปลี่ยนรหัสผ่านเรียบร้อยแล้ว

จากนั้นเข้าสู่ระบบด้วยเลขบัตรประชาชน และรหัสผ่านที่ท่านได้ตั้งไว้

หลังจากที่เข้าสู่ระบบแล้วจะแสดงหน้าจอข้อมูลของสื่อมวลชนดังภาพ

| 💰 สำนักพัฒนาการประชาสัมพันธ์<br>กรมประชาสัมพันธ์ |                   |           |             |                      | ¢    | น 👔 นายโรมัน เพียร์ซ 🗸                                           |
|--------------------------------------------------|-------------------|-----------|-------------|----------------------|------|------------------------------------------------------------------|
| 🗄 ฐานซ้อมูลทะเบียน \vee                          |                   |           |             |                      |      |                                                                  |
| คลังข้อมูลสื่อมวลชน                              |                   |           |             |                      |      | 🕈 กลับหน้าหลัก                                                   |
|                                                  |                   |           |             |                      |      | C แก้ไขข้อมูลส่วมตัว<br>C ขอเปลี่ยนแปลงข้อมูล<br>🤉 ขอต่ออากุบัตร |
| สถานะใช้งาน                                      | เป็นสื่อมวลชน     |           |             |                      |      |                                                                  |
| ประเภทบัตร                                       | ปกติ              |           |             |                      |      |                                                                  |
| เลขที่บัตร                                       | 0006              | เลขที่/ปี | 0006/63     | ปีที่ได้เป็นสมาชิก   | 2563 |                                                                  |
| รหัสบัตรประชาชน                                  | 1-1028-00088-70-0 |           |             |                      |      |                                                                  |
| เลขประจำตัวราชการ                                |                   |           | เลขพาสปอร์ต |                      |      |                                                                  |
| คำนำหน้า                                         | นาย               |           |             | <b>เพศ</b> ชาย       |      |                                                                  |
| ชื่อ (ไทย)*                                      | โรมันоооо         |           | นาะ         | มสกุล (ไทย)* เพียร์ช |      |                                                                  |

รูปที่ 26 แสดงหน้าจอระบบเครือข่ายการประชาสัมพันธ์

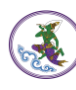

การต่ออายุ

คลิกปุ่ม ขอต่ออายุบัตร

| สำนักพัฒนาการประชาสัมพันธ์<br>กรมประชาสัมพันธ์ |                   |           |             |                |                    | ¢    | 🗼 นายโรมัน เพียร์ซ 🗸                                                                             |
|------------------------------------------------|-------------------|-----------|-------------|----------------|--------------------|------|--------------------------------------------------------------------------------------------------|
| 🗄 ฐานข้อมูลทะเบียน 🗸                           |                   |           |             |                |                    |      |                                                                                                  |
| 🧿 คลังข้อมูลสื่อมวลชน                          |                   |           |             |                |                    |      | 🕈 กลับหน้าหลัก                                                                                   |
|                                                |                   |           |             |                |                    | 1    | <ul> <li>๘ แก๊ไซข้อมูลส่วนหัว</li> <li>๔ ขอเปลี่ยนแปลงข้อมูล</li> <li>๖ ขอต่ออายุนัหร</li> </ul> |
| สถานะใช้งาน                                    | เป็นสื่อมวลชน     |           |             |                |                    |      |                                                                                                  |
| ประเภทบัตร                                     | ปกติ              |           |             |                |                    |      |                                                                                                  |
| เลขที่บัตร                                     | 0006              | เลขที่/ปี | 0006/63     |                | ปีที่ได้เป็นสมาชิก | 2563 |                                                                                                  |
| รหัสบัตรประชาชน                                | 1-1028-00088-70-0 |           |             |                |                    |      |                                                                                                  |
| เลขประจำตัวราชการ                              |                   |           | เลขพาสปอร์ต |                |                    |      |                                                                                                  |
| คำนำหน้า                                       | นาย               |           |             | LWP            | ชาย                |      |                                                                                                  |
| ชื่อ (ไทย) <b>*</b>                            | โรมันoooo         |           |             | นามสกุล (ไทย)* | เพียร์ซ            |      |                                                                                                  |

รูปที่ 27 แสดงหน้าจอระบบเครือข่ายการประชาสัมพันธ์

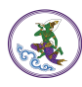

 ระบบแสดงข้อมูลของท่านดังภาพโดยระบบจะดึงข้อมูลของท่านขึ้นมา ท่านสามารถตรวจสอบ และแก้ไขข้อมูลของท่านให้ครบถ้วนโดยเฉพาะหัวข้อที่มีเครื่องหมายดอกจัน (\*) กำกับ

| (3) สำนักพัฒนาการประชาชิมพันธ์<br>กระประชาชิมพันธ์ |                                     |                        |                                 | ۵                                                                   | 🐊 นายโรมัน เพียร์ช 🗸     |
|----------------------------------------------------|-------------------------------------|------------------------|---------------------------------|---------------------------------------------------------------------|--------------------------|
| 😢 ฐานข้อมูลทะเบียน 🗸                               |                                     |                        |                                 |                                                                     |                          |
| <b>รายละเอียดสื่อมวลขน</b><br>ต่ออายุบัตร          | I                                   |                        |                                 |                                                                     | 🕈 กลับหน้าหลัก           |
| ซื่อผู้ห่ออายุบัคร                                 | นายไรมันoooo เพียร์ช                |                        |                                 |                                                                     |                          |
| เลขที่บัตรประชาชน / ID card :                      | 1-1028-00088-70-0                   |                        |                                 |                                                                     |                          |
| คำนำหน้า / Title :                                 | นาย                                 | x *                    | เพศ / Gender :                  | ชาย                                                                 | × *                      |
| ਚੈਂe / Name :*                                     | ไรมันcocc                           |                        | นามสกุล / Sumame :*             | เพียว์ช                                                             |                          |
| ชื่อ (ภาษาอังกฤษ) 🕫                                | Roman                               |                        | นามสกุล (ภาษาอังกฤษ) :*         | Pearce                                                              |                          |
| วันเกิด / Date of Birth :*                         | 21/08/2540                          |                        | อายุ / Age :                    | 22 ปี                                                               |                          |
| สัญชาติ /Nationality :*                            | 1me1                                |                        | เชื้อชาติ / Country of Birth :* | ไทย                                                                 |                          |
| ศาสนา / Religion .*                                | พุทธ                                | × *                    | การศึกษา / Education :          | เลือกระดับการศึกษา                                                  | × *                      |
| โทรศัพท์ / Phone :*                                | 0926261359                          |                        | ไลน์ ไอดี / ID Line :           | 1                                                                   |                          |
| อีเมล / e-Mail .*                                  | suwanruch.s@gmail.com               |                        |                                 |                                                                     |                          |
| ที่อยู่ตามบัครประชาชนเลขที่ : <b>*</b>             | 181 สาย 2 บางแค กรุงเทพมหา          | นคร                    |                                 |                                                                     |                          |
| จังหวัด                                            | กรุงเทพมหานคร                       | •                      | อำเภอ                           | พระบคร                                                              | -                        |
| ด้าบล                                              | พระบรมมหาราชวัง                     | *                      | รพัสไปรษณีย์                    | 10200                                                               |                          |
|                                                    | 🔲 ที่อยู่ปัจจุบันเป็นที่อยู่ตามบัต  | เรประชาชน              |                                 |                                                                     |                          |
| ที่อยู่ปัจจุบันเลขที่                              | 101                                 |                        |                                 |                                                                     |                          |
| จังหวัด                                            | กรุงเทพมหานคร                       | *                      | อำเภอ                           | พระนคร                                                              | *                        |
| คำบล                                               | พระบรมมหาราชวัง                     | *                      | รหัสไปรษณีย์                    | 10200                                                               |                          |
| วันออกบัตรประชาชน :                                | 01/01/2562                          |                        | วันที่บัตรประชาชนหมดอายุ :      | 01/01/2570                                                          |                          |
| ประเภทสื่อ :*                                      | สื่ออิเล็กทรอนิกส์                  | × *                    | จังหวัดที่ปฏิบัติงาน :*         | กรุงเทพมหานคร                                                       | ÷                        |
| หมวดหมู่ :*                                        | สถานีโทรทัศน์                       | x *                    | ปฏิบัติงานในดำแหน่ง :*          | ผู้สื่อข่าว                                                         | × *                      |
| สาย*                                               | พระราชสำนัก                         | × *                    |                                 |                                                                     |                          |
| หน่วยงาน :*                                        | นิตยสาร FAST MAGAZINE               |                        |                                 |                                                                     | × *                      |
|                                                    | หากไม่พบข้อมูลหน่วยงานท่าน กรุณาสิง | หต่อเจ้าหน้าที่ (02-61 | 18-2323 ต่อ 1623)               |                                                                     |                          |
| ເອກສາງແນນ :                                        | •                                   |                        |                                 |                                                                     |                          |
|                                                    | ชื่อเอา                             | กสาร                   |                                 | ไฟล์แนบ                                                             |                          |
| 1 1 1111                                           | <u>สอขอทาบตรจากหนวยงานตนสงกต</u>    |                        | LENVIET.                        | <mark>เลือกไฟท์</mark><br>นารแสกุล .docx,.pdf,.xisx,.jpgpnggif,.zip | ขนาคไฟล์ไม่เกิน 4.88 MB. |
| 2 หนังอื                                           | สื่อยืนยันการออกอากาศให้กับสถานี    | (กรณีเป็นบริษัท        | ผลิตรายการ)                     | เลือกไฟล์                                                           |                          |
|                                                    |                                     |                        | เฉพาะา                          | นามสกุล .docx,.pdf,.xlsx,.jpg,.png,.gif,.zip '                      | ขนาดไฟด์ไม่เกิน 4.88 MB. |
| หมายเหตุ เจ้าง                                     | หน้าที่ฯ อาจขอเอกสารอื่นเพิ่มเติม   |                        |                                 |                                                                     |                          |
|                                                    |                                     |                        |                                 |                                                                     | ↑<br>บันทีก              |
|                                                    |                                     |                        |                                 |                                                                     | ⊂ waa                    |

รูปที่ 28 แสดงหน้าจอรายละเอียดสื่อมวลชน

\* หมายเหตุ เจ้าหน้าที่ฯ อาจขอเอกสารอื่นเพิ่มเติม

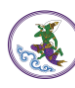

|                | .!      |                   |             |         |           |        | ~ ~ ~     |        |       |      | - 0       |
|----------------|---------|-------------------|-------------|---------|-----------|--------|-----------|--------|-------|------|-----------|
| -              | 4       | Ŷ                 |             | 9       | Ŷ         | Ψ      | 0 2       | 9      | h i   | •    | ~         |
| 2              | 101000  |                   | 0000        | 10010   |           | 1100   | 1000      | 000    |       | 0.10 |           |
| <u><u></u></u> | 1916159 | 0 4 I 9 1 6 1 4 1 | G(0) 1.9 61 | 1261    | 1 15 6181 | 11.9.1 | 1 1 7 7 6 | 12111  | 141   | 4 14 | 14/151    |
| J.             | 6411140 | い い い に み         |             | 6 d ( ) |           | bbbld  | 6 1/ 1    | 161111 | 1 PPI | UK   | 5 7 1 1 1 |
|                |         |                   |             |         |           |        |           |        |       |      |           |
|                |         |                   |             |         |           |        |           |        |       |      |           |

| <b>รายละเอียดสื่อมวลชน</b><br>ต่ออายุบัตร |                                                                     |                                 |                                                                                  | 🕈 กลับห |
|-------------------------------------------|---------------------------------------------------------------------|---------------------------------|----------------------------------------------------------------------------------|---------|
|                                           |                                                                     |                                 |                                                                                  |         |
| ชื่อผู้ต่ออายุบั                          | พร บาวมองเด เพียงร้อง                                               |                                 |                                                                                  |         |
|                                           | ขาวต่างชาติ / Foreigner                                             |                                 |                                                                                  |         |
|                                           |                                                                     |                                 |                                                                                  |         |
| เลขที่บัตรประชาชน / ID car                | d: 1-111-00011-11-1                                                 |                                 |                                                                                  |         |
| คำนำหน้า / Titl                           | นาย × *                                                             | เพศ / Gender :                  | ชาย 🗙 🎽                                                                          |         |
| ชื่อ / Name                               | กขค                                                                 | นามสกุล / Surname :*            | เพียร์ช                                                                          |         |
| ชื่อ (ภาษาอังกฤษ)                         | ABC ABC                                                             | นามสกุล (ภาษาอังกฤษ) :*         | Pearce                                                                           |         |
| วันเกิด / Date of Birth                   | 21/08/2540                                                          | อายุ / Age :                    | 22 ปี                                                                            |         |
| สัญชาติ /Nationality                      | /:* ไทย1                                                            | เชื้อชาติ / Country of Birth :* | ไทย                                                                              |         |
| ศาสนา / Religion                          | и:* ЩИБ × *                                                         | การศึกษา / Education :          | เลือกระดับการศึกษา × *                                                           |         |
| โทรศัพท์ / Phone                          |                                                                     | ไลน์ ไอดี / ID Line :           | 1                                                                                |         |
| อีเมล / e-Mail                            | ABC112236@qmail.com                                                 |                                 |                                                                                  |         |
| ที่อยู่ตามบัตรประชาชนเลขที                | 181 สาย 2 บาลแค กรลเทพมหาบคร                                        |                                 |                                                                                  |         |
| จังห                                      | 30         05.00000000000000000000000000000000000                   | อำเภอ                           |                                                                                  |         |
| ต่ำา                                      | กลุ่งเกิดผิด เหตุร                                                  | รพัสไปรษณีย์                    | изына                                                                            |         |
|                                           | พระบรมมหาราชวง 🔹                                                    | ]                               | 10200                                                                            |         |
| ที่อยู่ปัจจาบบเล                          | ที่ ทอยูบจจุบนเบนทอยู่ตามบครบระชาชน                                 |                                 |                                                                                  |         |
| 70000 quinn                               | 101                                                                 | - form                          |                                                                                  |         |
| 048                                       | กรุงเทพมหานคร 🔻                                                     | ยแมย                            | พระนคร *                                                                         |         |
| ตำ                                        | บล พระบรมมหาราชวัง *                                                | รหัสไปรษณีย์                    | 10200                                                                            |         |
| วันออกบัตรประชาช                          | u: 01/01/2562                                                       | วันที่บัตรประชาชนหมดอายุ :      | 01/01/2570                                                                       |         |
| ประเภทสื่อ                                | :* สื่ออิเล็กทรอนิกส์ × *                                           | จังหวัดที่ปฏิบัติงาน :*         | กรุงเทพมหานคร *                                                                  |         |
| หมวดหมู                                   | :* สถานีโทรทัศน์ × *                                                | ปฏิบัติงานในตำแหน่ง :*          | ผู้สื่อข่าว × *                                                                  |         |
| สา                                        | ย" พระราชสำนัก × "                                                  |                                 |                                                                                  |         |
| หน่วยงาน                                  | 1:* นิตยสาร FAST MAGAZINE                                           |                                 | x *                                                                              |         |
|                                           | L<br>หากไม่พบข้อมูลหน่วยงานท่าน กรุณาติดต่อเจ้าหน้าที่ (02-618-232: | 3 ต่อ 1623)                     |                                                                                  |         |
| เอกสารแนบ                                 | :*                                                                  |                                 |                                                                                  |         |
|                                           | ชื่อเอกสาร                                                          |                                 | ไฟล์แนบ                                                                          |         |
| 1 11                                      | นังสือขอทำบัตรจากหน่วยงานต้นสังกัด                                  | ¢iã                             | ienไฟล์                                                                          |         |
|                                           |                                                                     | เฉพาะมา                         | ามสกุล .docx,.pdf,.xlsx,.jpg,.png,.gif,.zip ขนาคไฟล์ไม่เกิน 4.88 MB.             |         |
| 2 mi                                      | มังสือยืนยันการออกอากาศให้กับสถานี (กรณีเป็นบริษัทผลิตราเ           | ยการ)                           | turbat (                                                                         |         |
|                                           |                                                                     | เฉพาะนา                         | ขยายหลา<br>มมสกุล .docx,.pdf,.xlsx,.jpg,.png,.gif,.zip ขนาคไฟเล็ไม่เกิน 4.88 MB. |         |
| หมายเหตุ เจ้                              | าหน้าที่ๆ อาจขอเอกสารอื่นเพิ่มเดิม                                  |                                 |                                                                                  |         |
|                                           |                                                                     |                                 |                                                                                  |         |
|                                           |                                                                     |                                 | 3 -                                                                              | ▶       |

รูปที่ 29 แสดงหน้าจอต่ออายุบัตรสื่อมวลชน

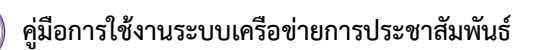

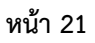

4. ระบบแสดงหน้าจอคำขอยื่นต่ออายุเรียบร้อยแล้ว คลิกปุ่ม **ตกลง** 

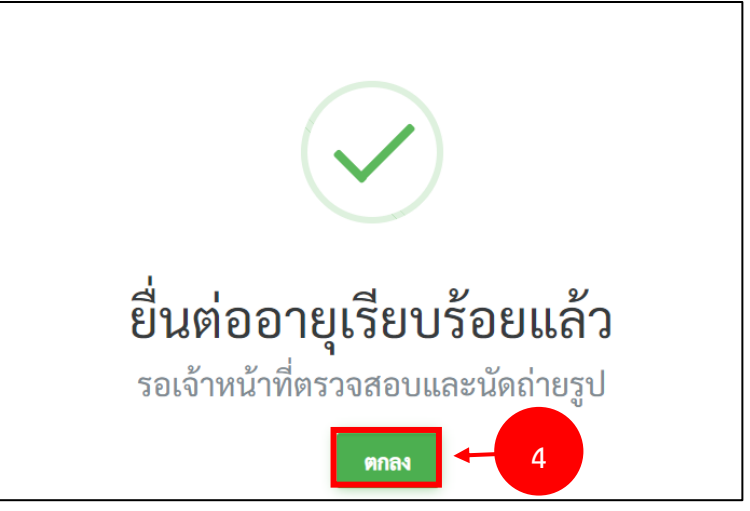

รูปที่ 30 แสดงหน้าจอให้ตรวจสอบข้อมูลก่อนบันทึก

หมายเหตุ เจ้าหน้าที่จะดำเนินการตรวจสอบและอนุมัติวันนัดถ่ายรูปอีกครั้ง

## 2. การตรวจสอบสถานะสื่อมวลชน

การตรวจสอบสถานะสื่อมวลชน เป็นการตรวจสอบสถานะของสื่อมวลชนว่ายังมีสถานะเป็น สื่อมวลชนหรือไม่ มีขั้นตอนดังนี้

1. คลิกปุ่ม **ตรวจสอบสถานะสื่อมวลชน** 

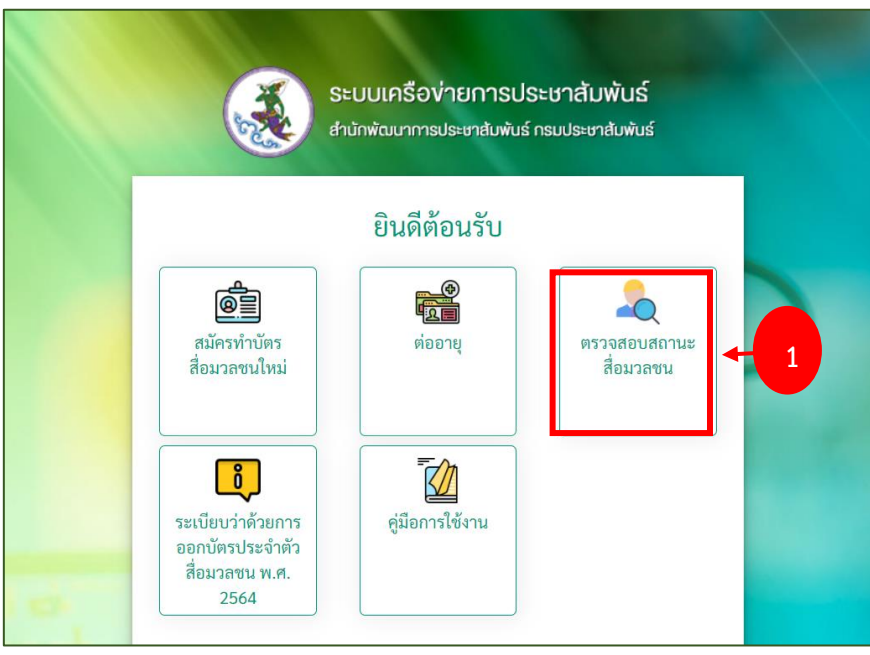

รูปที่ 31 แสดงหน้าจอระบบเครือข่ายการประชาสัมพันธ์

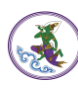

 ระบบจะเปิดหน้าตรวจสอบสถานะสื่อมวลชน สามารถตรวจสอบโดยเลือกจากเลขบัตรประชาชน หรือชื่อ-สกุล

| รายงาน - ตรวจสอบสถานะ | สื่อมวลชน                       |
|-----------------------|---------------------------------|
| Q ค้นหา               |                                 |
| 2 ประเภท              | 🔿 เลขบัตรประชาชน 🔿 ชื่อ-นามสกุล |
|                       | Q ค้มหา 😔 RESET                 |

รูปที่ 32 แสดงหน้าจอตรวจสอบสถานะสื่อมวลชน

2.1 กรณีเลือกเลขบัตรประจำตัวประชาชน ให้กรอกเลขบัตรประจำตัวประชาชน 13 หลักลง

ไป แล้วคลิกปุ่ม **ค้นหา** 

| รายงาน - ตรวจสอบสถานะสื่อมวลชน                  |
|-------------------------------------------------|
| Q ค้นหา                                         |
| <b>ประเภท</b> (อิ เลขบัตรประชาชน ) ชื่อ-นามสกุล |
| 2.1 เลขบัตรประชาชน*                             |
| Q คั้นหา 😔 RESET                                |

รูปที่ 33 แสดงหน้าจอตรวจสอบสถานะสื่อมวลชน

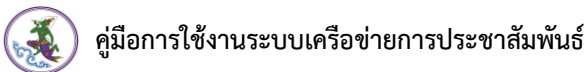

| รายงาน - ตรวจสอบสถาน | ะสื่อมวลชน                      |
|----------------------|---------------------------------|
| Q ค้นหา              |                                 |
| ประเภท               | 🔘 เลขบัตรประชาชน 💿 ชื่อ-นามสกุล |
| 2.2 <b>*</b>         | นามสกุล*                        |
|                      | Q ศัมหา<br>⊕ RESET              |

รูปที่ 34 แสดงหน้าจอตรวจสอบสถานะสื่อมวลชน

3. ระบบจะแสดงผลลัพธ์การค้นหาสถานะสื่อมวลชนขึ้นมา

| รายงาน - ตรวจสอบสถานะสื่อ: | มวลชน                                               |                      |     |      |                                                            |  |
|----------------------------|-----------------------------------------------------|----------------------|-----|------|------------------------------------------------------------|--|
| Q ค้นหา                    |                                                     |                      |     |      |                                                            |  |
| ประเภท                     | 🔿 เลขบัตรประชาชน 💿 ชื่อ-นามสกุล                     |                      |     |      |                                                            |  |
| ਚੈਂ <b>ਣ</b> *             | กขค                                                 | เามสกุล <del>*</del> | กขค |      |                                                            |  |
|                            | Q.ค้มหา 🗢 เ                                         | RESET                |     |      |                                                            |  |
|                            |                                                     |                      |     |      |                                                            |  |
|                            | ชื่อ-นามสกุล                                        |                      |     |      | สถานะ                                                      |  |
| 3→                         | <b>นายกขค กขค</b><br>หน่วยงาน นิตยสาร FAST MAGAZINE |                      |     | เป็น | สื่ <mark>อมวลชน</mark><br><sup>มยุวันที่ 23/08/2563</sup> |  |
|                            | ค้นพบ 1 รายการ                                      |                      |     |      |                                                            |  |
|                            |                                                     |                      |     |      |                                                            |  |

รูปที่ 35 แสดงหน้าจอตรวจสอบสถานะสื่อมวลชน

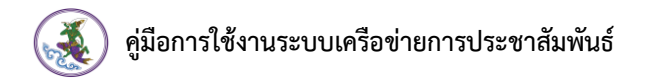

#### หน้า 25

## 3. กรณีลืมรหัสผ่าน

กรณีที่ลืมรหัสผ่าน ให้คลิกปุ่ม ลืมรหัสผ่าน

| ยินดีต้อนรับ                                                                                                    |  |
|----------------------------------------------------------------------------------------------------|--|
| เอาร์         เอาร์         เอาร์         เอาร์           สมัครทำบัตร         ต่ออายุ         ตรวจสอบสถานะ         สื่อมวลชน |  |
| Lusername                                                                                                    |  |
| Password                                                                                                    |  |

รูปที่ 36 แสดงหน้าจอระบบเครือข่ายการประชาสัมพันธ์

2. กรอกเลขบัตรประชาชน และอีเมล์ แล้วคลิกปุ่ม **ส่ง** 

| ອີອອອອອອອອອອອອອອອອອອອອອອອອອອອອອອອອອອ | เรือข่ายการประชาสัมพันธ์<br>มาการประชาสัมพันธ์ กรมประชาสัมพันธ์<br> |
|--------------------------------------|---------------------------------------------------------------------|
| ลี                                   | มรหัสผ่าน                                                           |
| เลขบัตรประชาชน *                     | X-XXXX-XXXXX-XX-X                                                   |
| อีเมล *                              |                                                                     |

รูปที่ 37 แสดงหน้าจอกรณีลืมรหัสผ่าน

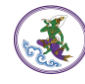

3. ตรวจสอบชื่อ-นามสกุล ถ้าถูกต้องแล้ว ให้คลิกปุ่ม OK

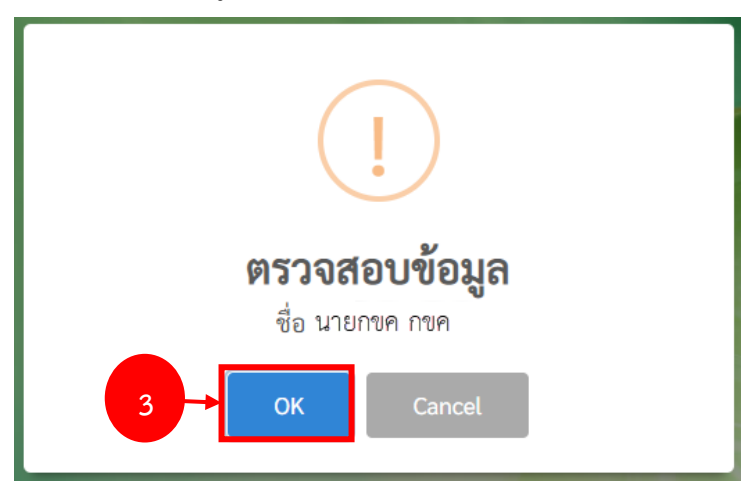

รูปที่ 38 แสดงหน้าจอแจ้งตรวจสอบข้อมูล

4. ระบบจะแจ้งการรีเซ็ตรหัสผ่านไปที่อีเมล์ ให้ตรวจสอบอีเมล์ของท่าน แล้วคลิกที่ Link

|      | รีเซ็ตรหัสผ่าน MASSMEDIA 🤉                                                                                                    | กล่องจดหมาย x                                                                                                    |                                            | Ð                                          | Ø                   |
|------|----------------------------------------------------------------------------------------------------|----------------------------------------------------------------------------------------------------|--------------------------------------------|--------------------------------------------|---------------------|
| ?    | massmedia@prd.go.th<br>ถึง ฉัน マ                                                                                                    | 10:51 (0 นาทีที่ผ่านมา)                                                                                                    | ☆                                          | *                                          | :                   |
| 4 →[ | ขณะนี้พบว่าบัญชีการใช้งานของท่านได้มีการขอรับรหั<br>ท่านสามารถข้ามขั้นดอนทั้งหมดโดยไม่ต้องท่าอะไรเล<br>ความปลอดภัยของการใช้งาน เนื่องจากอาจจะมีบุคคล<br>ขอรับรหัสผ่านใหม่ครั้งนี้ด้วยด้วเอง กรุณากด Link ยืนเ<br>ถกลบทันทีหลังจากกด Link นี้<br>Link<br>ดอบ ด้งต่อ | สผ่านใหม่ หากท่านไม่ได้ทำราย<br>ย และขอแนะนำให้ท่านเปลี่ยน<br>อื่นพยายามเข้าสู่ระบบด้วยรหัส<br>ยันนี้เพื่อทำการตั้งรหัสผ่านใหม่ | ยการนี้ด้<br>รทัสผ่าน<br>ของท่าน<br>โดยรหั | วยตนเอ<br>มใหม่เพื่<br>ม หากท่<br>สผ่านเดิ | ง<br>อ<br>าน<br>มจะ |

รูปที่ 39 แสดงหน้าจอแจ้งรหัสผ่านในอีเมล์

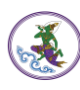

 ระบบแสดงหน้าจอตั้งรหัสขึ้นมา ให้กรอกรหัสผ่านใหม่ และยืนยันรหัสผ่าน แล้วคลิกที่ปุ่ม เปลี่ยนรหัสผ่าน

| Sະບບເຊ<br>ສຳນັກພັໝ  | ารือข่ายการประชาสัมพันธ์<br>มาการประชาสัมพันธ์ กรมประชาสัมพันธ์ |
|---------------------|-----------------------------------------------------------------|
|                     | ตั้งรหัส                                                        |
| New Password *      | รหัสผ่านใหม่                                                    |
| Comfirm Decouverd * | a e e i                                                         |

รูปที่ 40 แสดงหน้าจอรีเซ็ตรหัสผ่าน

6. ระบบบันทึกการเปลี่ยนรหัสผ่านเรียบร้อยแล้ว คลิกปุ่ม OK

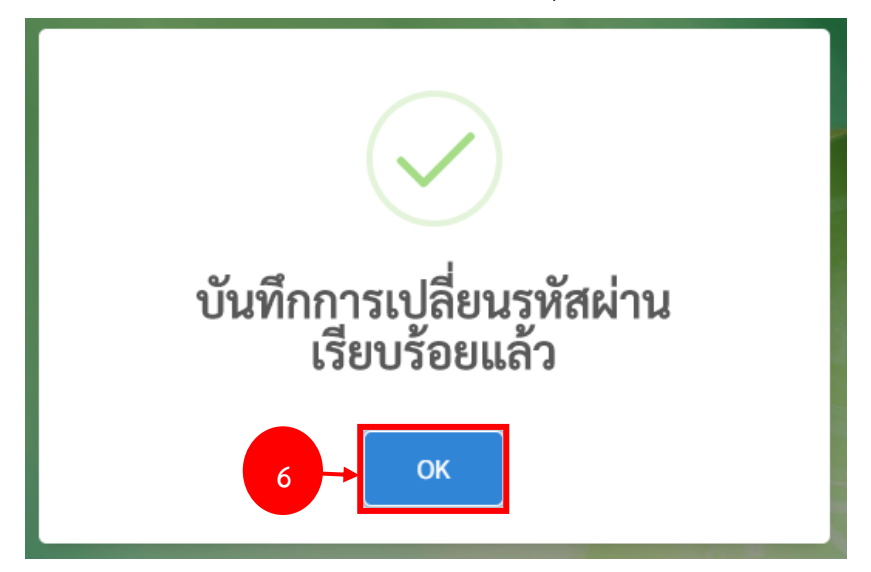

รูปที่ 41 แสดงหน้าจอแจ้งบันทึกการเปลี่ยนรหัสผ่านเรียบร้อยแล้ว

7. จากนั้นเข้าสู่ระบบด้วยเลขบัตรประชาชน และรหัสผ่านที่ท่านได้ตั้งไว้

## 4. รายละเอียดสื่อมวลชน

- 1. ให้ล็อคอินเข้าสู่ระบบ โดยกรอกชื่อผู้ใช้ (Username) และรหัสผ่านลงไป (Password)
- จากนั้นคลิกปุ่ม เข้าสู่ระบบ

| ยินดีต้อนรับ |  |
|--------------|--|
|              |  |
| Password     |  |

รูปที่ 42 แสดงหน้าจอระบบเครือข่ายการประชาสัมพันธ์

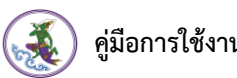

3. แสดงหน้าจอข้อมูลของสื่อมวลชนดังภาพ

| สำนักพัฒนาการประชาสัมพันธ์<br>กรมประชาสัมพันธ์ |                   |                   |                         | 🗘 🔬 นายโรมัน เพียร์ซ 🗸                                                                              |
|------------------------------------------------|-------------------|-------------------|-------------------------|----------------------------------------------------------------------------------------------------|
| 🗄 ฐานข้อมูลทะเบียน 🗸                           |                   |                   |                         |                                                                                                    |
| คลังข้อมูลสื่อมวลชน                            |                   |                   |                         | 🕈 กลับหน้าหลัก                                                                                      |
|                                                |                   |                   |                         | <ul> <li>(2 แก้ไขข้อมูลส่วนตัว</li> <li>(2 ขอเปลี่ยนแปละข้อมูล</li> <li>(2 ขอต่ออายุบัตร</li> </ul> |
| สถานะใช้งาน                                    | เป็นสื่อมวลชน     |                   |                         |                                                                                                    |
| 3 🔶 ประเภทบัตร                                 | ปกติ              |                   |                         |                                                                                                    |
| เลขที่บัตร                                     | 0006              | เลขที่/ปี 0006/63 | ปีที่ได้เป็นสมาชิก 2563 |                                                                                                    |
| รหัสบัตรประชาชน                                | 1-1028-00088-70-0 |                   |                         |                                                                                                    |
| เลขประจำตัวราชการ                              |                   | เลขพาสปอร์ต       |                         |                                                                                                    |
| คำนำหน้า                                       | นาย               |                   | เพศ ชาย                 |                                                                                                    |
| ชื่อ (ไทย)*                                    | โรมันoooo         | นามสกุล (ไร       | ทย)* เพียร์ช            |                                                                                                    |

รูปที่ 43 แสดงหน้าจอระบบเครือข่ายการประชาสัมพันธ์

- 4.1 การแก้ไขข้อมูลส่วนตัว
  - 1. คลิกที่ **แก้ไขข้อมูลส่วนตัว** จากปุ่มสีเขียวด้านขวามือ

| สำนักพัฒนาการประชาสัมพันธ์<br>กรมประชาสัมพันธ์ |                   |                   | Q                       | 🔬 นายโรมัน เพียร์ซ 🗸                                                                                 |
|------------------------------------------------|-------------------|-------------------|-------------------------|----------------------------------------------------------------------------------------------------|
| 🗄 ฐานข้อมูลทะเบียน \vee                        |                   |                   |                         |                                                                                                    |
| คลังข้อมูลสื่อมวลชน                            |                   |                   |                         | 🕈 กลับหน้าหลัก                                                                                       |
|                                                |                   |                   | 1                       | <ul> <li>เว้า แก้ไขข้อมูลส่วนตัว</li> <li>เว้า ขอเปลี่ยวแปลงข้อมูล</li> <li>ขอต่ออายุนัตร</li> </ul> |
| สถานะใช้งาน                                    | เป็นสื่อมวลชน     |                   |                         |                                                                                                    |
| ประเภทบัตร                                     | ปกติ              |                   |                         |                                                                                                    |
| เลขที่บัตร                                     | 0006              | เลขที่/ปี 0006/63 | ปีที่ได้เป็นสมาชิก 2563 |                                                                                                    |
| รหัสบัตรประชาชน                                | 1-1028-00088-70-0 |                   |                         |                                                                                                    |
| เลขประจำตัวราชการ                              |                   | เลขพาสปอร์ต       |                         |                                                                                                    |
| คำนำหน้า                                       | นาย               |                   | เพศ ชาย                 |                                                                                                    |
| ชื่อ (ไทย)*                                    | โรมันоооо         | นามสกุ            | a (ไทย)* เพียร์ซ        |                                                                                                    |

รูปที่ 44 แสดงหน้าจอรายละเอียดสื่อมวลชน

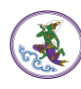

- ระบบจะแสดงหน้าจอแก้ไขข้อมูลส่วนตัว สามารถแก้ไขข้อมูล ได้แก่ เบอร์โทรศัพท์, อีเมล์ และที่
   อยู่ปัจจุบัน
- เมื่อแก้ไขข้อมูลเรียบร้อยแล้วให้คลิกปุ่ม บันทึก

| เบอร์โทรศัพท์   | อีเมล               |   |
|-----------------|---------------------|---|
|                 |                     | 2 |
| ที่อยู่ปัจจุบัน |                     |   |
| จังหวัด         | อำเภอ               |   |
| เลือกจังหวัด    | <ul><li>■</li></ul> | • |
| ตำบล            | รทัสไปรษณีย์        |   |
| เลือกตำบล       | •                   |   |

รูปที่ 45 แสดงหน้าจอแก้ไขข้อมูลส่วนตัว

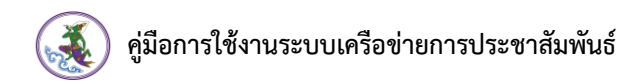

3

## 4.2 การขอเปลี่ยนแปลงข้อมูล

1. คลิกที่ **ขอเปลี่ยนแปลงข้อมูล** จากปุ่มสีส้มด้านขวามือ

| สำนักพัฒนาการประชาสัมพันธ์<br>กรบประชาสัมพันธ์ |                   | 🗘 🎲 นายโรมัน เพียร์ซ 🗸                                                                                                    |
|------------------------------------------------|-------------------|----------------------------------------------------------------------------------------------------|
| 🔠 ฐานข้อมูลทะเบียน 🗸                           |                   |                                                                                                    |
| 🧿 คลังข้อมูลสื่อมวลชน                          |                   | 😝 กลับหน้าหลัก                                                                                                    |
|                                                |                   | <ul> <li>สามาริการ์ และเป็นของสามาริการ์</li> <li>สามาริการ์ และเป็นของสามาริการ์</li> <li>สามาริการ์ และเป็นของสามาริการ์</li> </ul> |
| สถานะใช้งาน                                    | เป็นสื่อมวลชน     |                                                                                                    |
| ประเภทบัตร                                     | ปกติ              |                                                                                                    |
| เลขที่บัตร                                     | 0006              | เลขที่/ปี 0006/63 ปีที่ได้เป็นสมาชิก 2563                                                                                             |
| รหัสบัตรประชาชน                                | 1-1028-00088-70-0 |                                                                                                    |
| เลขประจำตัวราชการ                              |                   | เลขพาสปอร์ด                                                                                                    |
| คำนำหน้า                                       | นาย               | เพศ ชาย                                                                                                    |
| ชื่อ (ไทย)*                                    | โรมัน0000         | นามสกุล (ไทย)* เพียร์ซ                                                                                                    |

รูปที่ 46 แสดงหน้าจอรายละเอียดสื่อมวลชน

- สามารถขอเปลี่ยนแปลงข้อมูล ได้แก่ เปลี่ยนคำนำหน้าเปลี่ยนชื่อ (ไทย) เปลี่ยนนามสกุล (ไทย)
   เปลี่ยนหน่วยงานเปลี่ยนชื่อ (อังกฤษ) เปลี่ยนนามสกุล (อังกฤษ) โดยคลิกเครื่องหมายถูก ✓
   หน้าข้อมูลที่ต้องการ แล้วกรอกข้อมูล ไฟล์ที่แนบได้ เฉพาะนามสกุล pdf, jpeg,jpg,png
- เมื่อกรอกการขอเปลี่ยนแปลงข้อมูลเรียบร้อยแล้วให้คลิกปุ่ม บันทึก หลังจากนั้นเจ้าหน้าที่จะ ดำเนินการตรวจสอบข้อมูลของท่านอีกครั้ง

|               | ข้อมูลชื่อ      | นายกขค กขค        |                       |                          |  |
|---------------|-----------------|-------------------|-----------------------|--------------------------|--|
|               |                 | 🗌 เปลี่ยนคำนำหน้า | 🗸 เปลี่ยนชื่อ(ไทย)    | 🗌 เปลี่ยนนามสกุล(ไทย)    |  |
|               |                 | 🗌 เปลี่ยนหน่วยงาน | 📃 เปลี่ยนชื่อ(อังกฤษ) | 🔲 เปลี่ยนนามสกุล(อังกฤษ) |  |
| จากชื่อ(ไท    | ย) กขค          |                   |                       |                          |  |
| - <b>-</b> ii | ใน สดใส         |                   |                       |                          |  |
| แนบไท         | ไล์             |                   |                       |                          |  |
|               | เฉพาะนามสกุล po | df, jpeg,jpg,png  |                       |                          |  |

รูปที่ 47 แสดงหน้าจอขอเปลี่ยนแปลงข้อมูล